# Défaillances de la licence ASA Smart dues à des problèmes de certificat

# Table des matières

 Introduction

 Conditions préalables

 Exigences

 Composants utilisés

 Informations générales

 Problème

 Syslogs et sortie de débogage

 Solution

 Vérifier

 Modification du certificat CA racine - Octobre 2018

 Plates-formes 4100/9300 exécutant ASA

 Étapes de résolution

 Installations logicielles ASA nécessitant la conformité aux normes FIPS (Federal Information Processing Standards)

 Informations connexes

# Introduction

Ce document décrit comment déterminer les échecs de licences Smart ASA qui sont dus à un échec de connexion de certificat.

# Conditions préalables

#### Exigences

Aucune exigence spécifique n'est associée à ce document.

#### Composants utilisés

Ce document n'est pas limité à des versions de matériel et de logiciel spécifiques.

The information in this document was created from the devices in a specific lab environment. All of the devices used in this document started with a cleared (default) configuration. Si votre réseau est en ligne, assurez-vous de bien comprendre l'incidence possible des commandes.

# Informations générales

Ce document décrit comment traiter une modification qui s'est produite en mars 2016 et en octobre 2018, dans laquelle les serveurs Web qui hébergent tools.cisco.com ont été migrés vers un certificat d'autorité de certification (CA) racine différent. Après cette migration, certains périphériques ASA (Adaptive Security Appliance) ne parviennent pas à se connecter au portail Smart Software Licensing Portal (hébergé sur tools.cisco.com) lorsqu'ils enregistrent un jeton d'identification ou lorsqu'ils tentent de renouveler les autorisations actuelles. Il a été déterminé qu'il s'agissait d'un problème lié au certificat. Plus précisément, le nouveau certificat qui est présenté à l'ASA est signé par une autorité de certification intermédiaire différente de celle attendue par l'ASA et a été préchargé.

### Problème

Lorsqu'une tentative d'enregistrement d'un ASAv sur le portail de licences logicielles Smart échoue, l'enregistrement échoue avec un échec de connexion ou de communication. Les commandes show license registration et call-home test profile license affichent ces résultats.

<#root>

ASAv#

show license registration

Registration Status: Retry In Progress. Registration Start Time: Mar 22 13:25:46 2016 UTC Registration Status: Retry In Progress. Registration Start Time: Mar 22 13:25:46 2016 UTC Last Retry Start Time: Mar 22 13:26:32 2016 UTC. Next Scheduled Retry Time: Mar 22 13:45:31 2016 UTC. Number of Retries: 1. Last License Server response time: Mar 22 13:26:32 2016 UTC. Last License Server response message:

Communication message send response error

<#root>

ASAv#

call-home test profile License

INFO: Sending test message to DDCEService
ERROR: Failed:

CONNECT\_FAILED(35)

Cependant, ASAv peut résoudre tools.cisco.com et se connecter sur le port TCP 443 avec une requête ping TCP.

Syslogs et sortie de débogage

La sortie Syslog sur ASAv après une tentative d'enregistrement peut montrer ceci :

#### <#root>

%ASA-3-717009: Certificate validation failed. No suitable trustpoints found to validate certificate serial number: 250CE8E030612E9F2B89F7058FD, subject name: cn=VeriSign Class 3 Public Primary Certification Authority - G5,ou=(c) 2006 VeriSign\, Inc. - For authorized use only,ou=VeriSign Trust Network,o=VeriSign\, Inc.,c=US, issuer name: ou=Class 3 Public Primary Certification Authority,o=VeriSign\, Inc.,c=US . %ASA-3-717009: Certificate validation failed. No suitable trustpoints found to validate certificate serial number: 513FB9743870B73440418699FF, subject name:

```
cn=Symantec Class 3 Secure Server CA - G4
```

```
,ou=Symantec Trust Network,o=Symantec
Corporation,c=US, issuer name: cn=VeriSign Class 3 Public Primary Certification Authority
- G5,ou=(c) 2006 VeriSign\, Inc. - For authorized use only,ou=VeriSign Trust Network,
o=VeriSign\, Inc.,c=US .
```

Pour plus d'informations, exécutez ces commandes de débogage pendant que vous tentez une autre inscription. Des erreurs Secure Socket Layer sont détectées.

debug license 255 debug license agent all debug call-home all debug ssl 255

Plus précisément, ce message est considéré comme faisant partie de cette sortie :

```
error:14090086:SSL routines:SSL3_GET_SERVER_CERTIFICATE:certificate verify
failed@s3_clnt.c:1492
```

Dans la configuration ASAv par défaut, il y a un point de confiance appelé \_SmartCallHome\_ServerCA qui a un certificat chargé et émis pour le nom de sujet "cn=Verisign Class 3 Secure Server CA - G3".

```
<#root>
ASAv#
show crypto ca certificate
CA Certificate
Status: Available
Certificate Serial Number: 6ecc7aa5a7032009b8cebc2d491
Certificate Usage: General Purpose
Public Key Type: RSA (2048 bits)
```

```
Signature Algorithm: SHA1 with RSA Encryption
Issuer Name:
  cn=VeriSign Class 3 Public Primary Certification Authority - G5
  ou=(c) 2006 VeriSign\, Inc. - For authorized use only
 ou=VeriSign Trust Network
  o=VeriSign∖, Inc.
  c=US
Subject Name:
  cn=VeriSign Class 3 Secure Server CA - G3
  ou=Terms of use at https:// verisign /rpa (c)10
  ou=VeriSign Trust Network
  o=VeriSign∖, Inc.
  c=US
OCSP AIA:
  URL: http://ocsp verisign
CRL Distribution Points:
  [1] http://crl verisign/pca3-g5.crl
Validity Date:
  start date: 00:00:00 UTC Feb 8 2010
  end date: 23:59:59 UTC Feb 7 2020
Associated Trustpoints: _SmartCallHome_ServerCA
```

Cependant, dans les syslogs précédents, l'ASA indique qu'il obtient un certificat du portail Smart Software Licensing Portal signé par un intermédiaire appelé "cn=Symantec Class 3 Secure Server CA - G4".

Remarque : les noms des sujets sont similaires, mais ils présentent deux différences : Verisign vs Symantec au début et G3 vs G4 à la fin.

#### Solution

ASAv doit télécharger un pool de confiance qui contient les certificats intermédiaires et/ou racine appropriés afin de valider la chaîne.

Dans les versions 9.5.2 et ultérieures, le pool de confiance de l'ASAv est configuré pour l'importation automatique à 22:00 heure locale du périphérique :

```
<#root>
ASAv#
sh run crypto ca trustpool
crypto ca trustpool policy
auto-import
ASAv#
sh run all crypto ca trustpool
crypto ca trustpool policy
```

revocation-check none
crl cache-time 60
crl enforcenextupdate
auto-import
auto-import url http://www.cisco.com/security/pki/trs/ios\_core.p7b
auto-import time 22:00:00

S'il s'agit d'une installation initiale et que les recherches DNS (Domain Name System) et la connectivité Internet n'ont pas encore été activées, l'importation automatique n'a pas réussi et doit être effectuée manuellement.

Sur les versions antérieures, telles que 9.4.x, l'importation automatique trustpool n'est pas configurée sur le périphérique et doit être importée manuellement.

Quelle que soit la version, cette commande importe le pool de confiance et les certificats appropriés :

<#root>

ASAv#

crypto ca trustpool import url http://www.cisco.com/security/pki/trs/ios\_core.p7b

Root file signature verified. You are about to update the current trusted certificate pool with the 17145 byte file at http://www.cisco.com/security/pki/trs/ios\_core.p7b Do you want to continue? (y/n) Trustpool import: attempted: 14 installed: 14 duplicates: 0 expired: 0 failed: 0

#### Vérifier

Une fois que le pool de confiance est importé soit par la commande manuelle, soit après 22h00, heure locale, cette commande vérifie qu'il y a des certificats installés dans le pool de confiance :

<#root>
ASAv#
show crypto ca trustpool policy
14 trustpool certificates installed
Trustpool auto import statistics:
 Last import result: FAILED
 Next scheduled import at 22:00:00 UTC Wed Mar 23 2016
Trustpool Policy
 Trustpool revocation checking is disabled
 CRL cache time: 60 seconds

```
CRL next update field: required and enforced
Automatic import of trustpool certificates is enabled
Automatic import URL: http://www.cisco.com/security/pki/trs/ios_core.p7b
Download time: 22:00:00
Policy Overrides:
    None configured
```

Remarque : dans la sortie précédente, la dernière importation de mise à jour automatique a échoué car le DNS n'était pas opérationnel la dernière fois qu'il a tenté automatiquement, de sorte qu'il affiche toujours le dernier résultat d'importation automatique comme ayant échoué. Cependant, une mise à jour manuelle du pool de confiance a été exécutée et a réussi à mettre à jour le pool de confiance (c'est pourquoi il affiche 14 certificats installés).

Une fois le pool de confiance installé, la commande d'enregistrement de jeton peut être exécutée à nouveau afin d'enregistrer l'ASAv avec le portail de licences logicielles Smart.

<#root>

ASAv#

license smart register idtoken id\_token force

Si l'ASAv a déjà été enregistré sur le portail de gestion des licences Smart Software, mais que les renouvellements d'autorisation ont échoué, ces tentatives peuvent également être effectuées manuellement.

<#root>

ASAv#

license smart renew auth

# Modification du certificat CA racine - Octobre 2018

Le certificat d'autorité de certification racine pour tools.cisco.com a été modifié le vendredi 5 octobre 2018.

Les versions 9.6(2) et ultérieures de l'appliance ASAv actuellement déployée et l'appliance ASA exécutant Firepower 2100 ne peuvent pas être affectées par cette modification si la communication vers <u>http://www.cisco.com/security/pki/trs/ios\_core.p7b n'</u>est pas autorisée. Il existe une fonction d'importation automatique de certificat qui est activée par défaut sur toutes les plates-formes ASA sous licence Smart mentionnées ci-dessus. La sortie de « show crypto ca trustpool » contient le certificat « QuoVadis Root CA 2 » :

```
CA Certificate

Fingerprint: 5e397bddf8baec82e9ac62ba0c54002b

Issuer Name:

cn=QuoVadis Root CA 2

o=QuoVadis Limited

c=BM

Subject Name:

cn=QuoVadis Root CA 2

o=QuoVadis Limited

c=BM
```

Pour les nouveaux déploiements, vous pouvez exécuter la commande « crypto ca trustpool import default » et télécharger l'ensemble de certificats Cisco par défaut qui contient le certificat QuoVadis. Si cela ne fonctionne pas, vous pouvez installer le certificat manuellement :

asa(config)# crypto ca trustpoint QuoVadisRootCA2 asa(config-ca-trustpoint)# enrollment terminal asa(config-ca-trustpoint)# crl configure asav(config-ca-crl)# crypto ca authenticate QuoVadisRootCA2 Enter the base 64 encoded CA certificate. End with the word "quit" on a line by itself

----BEGIN CERTIFICATE-----

MIIFtzCCA5+gAwIBAgICBQkwDQYJKoZIhvcNAQEFBQAwRTELMAkGA1UEBhMCQk0x GTAXBqNVBAoTEFF1b1ZhZG]zIExpbW]0ZWQxGzAZBqNVBAMTE]F1b1ZhZG]zIFJv b3QgQ0EgMjAeFw0wNjExMjQx0DI3MDBaFw0zMTExMjQx0DIzMzNaMEUxCzAJBqNV BAYTAkJNMRkwFwYDVQQKExBRdW9WYWRpcyBMaW1pdGVkMRswGQYDVQQDExJRdW9W YWRpcyBSb290IENBIDIwggIiMA0GCSqGSIb3DQEBAQUAA4ICDwAwggIKAoICAQCa GMpL1A0ALa8DKYrwD4HIrkwZhR0In6spRIXzL4GtMh60Rr+jhiYaHv5+HBg6XJxg Fyo6dIMzMH1hVBHL7avg5tKifvVrbxi3Cgst/ek+7wrGsxDp3MJGF/hd/aTa/55J WpzmM+Yklvc/ulsrHHo1wtZn/qtmUIttKGAr79dgw8eTvI02kfN/+NsRE8Scd3bB rrcCaoF6qUWD4gXmuVbB1DePSHFjIuwXZQeVikvfj8ZaCuWw419eaxGrDPmF60Tp +ARz8un+XJiM9XOva7R+zdRcAitMOeGy1ZUtQofX1bOQQ7dsE/He3fbE+Ik/0XX1 ksOR1YqI0JDs3G3eicJlcZaLDQP9nL9bFqyS2+r+eXyt66/3FsvbzSUr5R/7mp/i Ucw6UwxI5g69ybR2B1LmEROFcmMDBOAENisgGQLodKcfts1WZvB1JdxnwQ5hYIiz PtGo/KPaHbDRsSNU30R2be1B2MGyIrZTHN81Hdyhdyox5C315eXby0D/5YDXC20g /zOhD7osFRXq17PSorW+8oyWHhqPHWykYTe5hnMz15eWniN9gqRMgeKhObpnX5UH oycR7hYQe7xFSkyyBNKr79X9DFHOUGoIMfmR2gyPZFwDwzqLID9ujWc9Otb+fVuI yV77zGHcizN300QyNQliBJIWENieJ0f70yHj+OsdWwIDAQABo4GwMIGtMA8GA1Ud EwEB/wQFMAMBAf8wCwYDVR0PBAQDAgEGMB0GA1UdDgQWBBQahGK8SEwzJQTU7tD2 A8QZRtGUazBuBgNVHSMEZzB1gBQahGK8SEwzJQTU7tD2A8QZRtGUa6FJpEcwRTEL MAkGA1UEBhMCQk0xGTAXBgNVBAoTEFF1b1ZhZG1zIExpbW10ZWQxGzAZBgNVBAMT E1F1b1ZhZG1zIFJvb3QgQ0EgMoICBQkwDQYJKoZIhvcNAQEFBQADggIBAD4KFk2f BluornFdLwUvZ+YTRYPENvbzwCYMDbVHZF34tHLJRqUDGCdViXh9duqWNIAXINzn g/iN/Ae4219NLmeyhP3ZRPx3UIHmfLTJDQtyU/h2BwdBR5YM++CCJpNVjP4iH2B1 fF/nJrP3MpCYUNQ3cVX2kiF495V5+vgtJodmVjB3pjd4M1IQWK4/YY7yarHvGH5K WWPKjaJW1acvvFYfzznB4vsKgBUsfU16Y8Zs10Q80m/DShcK+JDSV6IZUaUt10Ha B0+pUNqQjZRG4T7w1P0QADj10+hA4bRuVhogzG9Yje0uRY/W6ZM/57Es3zrWIozc hLsib9D45MY56QSIPM0661V6bYCZJPVsAfv417CUW+v90m/xd2gNNWQjrLhVoQPR TUIZ3Ph1WVaj+ahJefivDrkRoHy3au000LYmYjgahwz46P0u05B/B5EqHdZ+XIWD mbA4CD/pXvk1B+TJYm5Xf6dQlfe6yJvmjqIBxdZmv3lh8zwc4bmCXF2gw+nYSL0Z ohEUGW6yhhtoPkg3Goi3XZZenMfvJ2II4pEZXNLxId26F0KC13GBUzGpn/Z9Yr9y 4aOTHcyKJloJONDO1w2AFrR4pTqHTI2KpdVG1/IsELm8VCLAAVBpQ570su9t+Oza 8e0x79+Rj1QqCyXBJhnEUhAFZdWCEOrCMcOu

-----END CERTIFICATE-----

INFO: Certificate has the following attributes: Fingerprint: 5e397bdd f8baec82 e9ac62ba 0c54002b Do you accept this certificate? [yes/no]: yes

Trustpoint CA certificate accepted.

% Certificate successfully imported

#### Plates-formes 4100/9300 exécutant ASA

Ce problème a affecté certains 4100/9300 sur le terrain qui exécutent ASA qui s'appuie sur Firepower eXtensible Operating System (FXOS) pour fournir des informations sur les licences Smart :

Unité concernée :

#### <#root>

FP9300-1-A-A-A /license # show license all

Smart Licensing Status

Smart Licensing is ENABLED

Registration: Status: REGISTERED Smart Account: TAC Cisco Systems, Inc. Virtual Account: CALO Export-Controlled Functionality: Allowed Initial Registration: SUCCEEDED on Jul 01 18:37:38 2018 UTC Last Renewal Attempt: FAILED on Oct 09 17:32:59 2018 UTC

Failure reason: Failed to authenticate server

#### Étapes de résolution

Pour résoudre le problème, vous devez créer un nouveau point de confiance et entrer les données de certificat dans FXOS :

#### <#root>

```
FPR-2-A /license # scope security
FPR-2-A /security # enter trustpoint QuoVadisRootCA2
FPR-2-A /security/trustpoint* # set certchain
Enter lines one at a time. Enter ENDOFBUF to finish. Press ^C to abort.
Trustpoint Certificate Chain: (THIS PART NEEDS TO BE COPY/PASTED)
>
-----BEGIN CERTIFICATE-----
MIIFtzCCA5+gAwIBAgICBQkwDQYJKoZIhvcNAQEFBQAwRTELMAkGA1UEBhMCQk0x
```

GTAXBgNVBAoTEFF1b1ZhZG1zIExpbW10ZWQxGzAZBgNVBAMTE1F1b1ZhZG1zIFJv b3QgQ0EgMjAeFw0wNjExMjQx0DI3MDBaFw0zMTExMjQx0DIzMzNaMEUxCzAJBgNV BAYTAkJNMRkwFwYDVQQKExBRdW9WYWRpcyBMaW1pdGVkMRswGQYDVQQDExJRdW9W YWRpcyBSb290IENBIDIwggIiMA0GCSqGSIb3DQEBAQUAA4ICDwAwggIKAoICAQCa GMpL1A0ALa8DKYrwD4HIrkwZhR0In6spRIXzL4GtMh6QRr+jhiYaHv5+HBg6XJxg Fyo6dIMzMH1hVBHL7avg5tKifvVrbxi3Cgst/ek+7wrGsxDp3MJGF/hd/aTa/55J WpzmM+Yklvc/ulsrHHo1wtZn/qtmUIttKGAr79dgw8eTvI02kfN/+NsRE8Scd3bB rrcCaoF6qUWD4gXmuVbB1DePSHFjIuwXZQeVikvfj8ZaCuWw419eaxGrDPmF60Tp +ARz8un+XJiM9X0va7R+zdRcAitMOeGylZUtQofX1b0QQ7dsE/He3fbE+Ik/0XX1 ksOR1YqI0JDs3G3eicJ1cZaLDQP9nL9bFqyS2+r+eXyt66/3FsvbzSUr5R/7mp/i Ucw6UwxI5q69ybR2B1LmEROFcmMDBOAENisqGQLodKcfts1WZvB1JdxnwQ5hYIiz PtGo/KPaHbDRsSNU30R2be1B2MGyIrZTHN81Hdyhdyox5C315eXby0D/5YDXC20g /zOhD7osFRXq17PSorW+8oyWHhqPHWykYTe5hnMz15eWniN9gqRMgeKhObpnX5UH oycR7hYQe7xFSkyyBNKr79X9DFHOUGoIMfmR2gyPZFwDwzqLID9ujWc9Otb+fVuI yV77zGHcizN300QyNQliBJIWENieJ0f70yHj+OsdWwIDAQABo4GwMIGtMA8GA1Ud EwEB/wQFMAMBAf8wCwYDVR0PBAQDAgEGMB0GA1UdDgQWBBQahGK8SEwzJQTU7tD2 A8QZRtGUazBuBgNVHSMEZzB1gBQahGK8SEwzJQTU7tD2A8QZRtGUa6FJpEcwRTEL MAkGA1UEBhMCQk0xGTAXBgNVBAoTEFF1b1ZhZG1zIExpbW10ZWQxGzAZBgNVBAMT E1F1b1ZhZG1zIFJvb3QgQ0EgMoICBQkwDQYJKoZIhvcNAQEFBQADggIBAD4KFk2f BluornFdLwUvZ+YTRYPENvbzwCYMDbVHZF34tHLJRqUDGCdViXh9duqWNIAXINzn g/iN/Ae4219NLmeyhP3ZRPx3UIHmfLTJDQtyU/h2BwdBR5YM++CCJpNVjP4iH2B1 fF/nJrP3MpCYUNQ3cVX2kiF495V5+vgtJodmVjB3pjd4M1IQWK4/YY7yarHvGH5K WWPKjaJW1acvvFYfzznB4vsKqBUsfU16Y8Zs10Q80m/DShcK+JDSV6IZUaUt10Ha B0+pUNqQjZRG4T7w1P0QADj10+hA4bRuVhogzG9Yje0uRY/W6ZM/57Es3zrWIozc hLsib9D45MY56QSIPM0661V6bYCZJPVsAfv417CUW+v90m/xd2gNNWQjrLhVoQPR TUIZ3Ph1WVaj+ahJefivDrkRoHy3au000LYmYjgahwz46P0u05B/B5EqHdZ+XIWD mbA4CD/pXvk1B+TJYm5Xf6dQlfe6yJvmjqIBxdZmv3lh8zwc4bmCXF2gw+nYSL0Z ohEUGW6yhhtoPkg3Goi3XZZenMfvJ2II4pEZXNLxId26F0KC13GBUzGpn/Z9Yr9y 4aOTHcyKJloJONDO1w2AFrR4pTqHTI2KpdVG1/IsELm8VCLAAVBpQ570su9t+Oza 8e0x79+Rj1QqCyXBJhnEUhAFZdWCEOrCMcOu -----END CERTIFICATE----->ENDOFBUF

<---manually type this on a new line after the ----END OF CERTIFICATE---- line and press ENTER

Validez ensuite la modification, puis renouvelez la licence :

FPR-2-A /security/trustpoint\* # comm
FPR-2-A /security/trustpoint # scope license
FPR-2-A /license # scope licdebug
FPR-2-A /license/licdebug # renew

Vous devez maintenant vérifier que la licence a été renouvelée :

<#root>

FP9300-1-A-A-A /license/licdebug # show license all

Smart Licensing Status

Smart Licensing is ENABLED

Registration: Status: REGISTERED Smart Account: TAC Cisco Systems, Inc. Virtual Account: CALO Export-Controlled Functionality: Allowed Initial Registration: SUCCEEDED on Jul 01 18:37:38 2018 UTC Last Renewal Attempt: SUCCEEDED on Oct 09 17:39:07 2018 UTC Next Renewal Attempt: Apr 07 17:39:08 2019 UTC Registration Expires: Oct 09 17:33:07 2019 UTC License Authorization: Status: AUTHORIZED on Oct 09 17:39:12 2018 UTC Last Communication Attempt: Nov 08 17:39:12 2018 UTC Next Communication Attempt: Nov 08 17:39:12 2018 UTC Communication Deadline: Jan 07 17:33:11 2019 UTC

# Installations logicielles ASA nécessitant la conformité aux normes FIPS (Federal Information Processing Standards)

Pour les plates-formes ASA qui nécessitent la conformité FIPS, l'importation du certificat QuoVadis Root CA 2 peut échouer pour non-conformité aux exigences de cryptographie de signature et ce message peut être affiché :

Do you accept this certificate? [yes/no]: yes Trustpoint CA certificate is not FIPS compliant. % Error in saving certificate: status = FAIL

Comme solution de contournement pour les installations ASA conformes à la norme FIPS, importez le certificat intermédiaire HydrantID SSL ICA G2. Le certificat HydrantID SSL ICA G2 est affiché ci-dessous et est conforme aux exigences de l'algorithme de signature sha256WithRSAEncryption. Reportez-vous à la documentation présentée dans cet article afin de charger le certificat basé sur votre plate-forme :

```
----BEGIN CERTIFICATE-----
```

MIIGxDCCBKygAwIBAgIUdRcWd4PQQ361VsNX1G5FY7jr06wwDQYJKoZIhvcNAQEL BQAwRTELMAkGA1UEBhMCQk0xGTAXBgNVBAoTEFF1b1ZhZG1zIExpbW10ZWQxGzAZ BgNVBAMTE1F1b1ZhZG1zIFJvb3QgQ0EgMjAeFw0xMzEyMTcxNDI1MTBaFw0yMzEy MTcxNDI1MTBaMF4xCzAJBgNVBAYTA1VTMTAwLgYDVQQKEydIeWRyYW50SUQgKEF2 YWxhbmNoZSBDbG91ZCBDb3Jwb3JhdG1vbikxHTAbBgNVBAMTFEh5ZHJhbnRJRCBT U0wgSUNBIEcyMIICIjANBgkqhkiG9w0BAQEFAAOCAg8AMIICCgKCAgEA9p1ZOA9+ H+tgd1n+STF7bd0xvn0ERYyjo8ZbKumzigNePSwbQYVWuso76GI843yjaX2rhn0+ Jt0NVJM41jVctf9qwacVduR7CEi0qJgpAUJyZUuB9IpFWF1Kz1403Leh6URuRZ43 RzHaRmNtzkxttGBu0tAg+i10uwiGAo9VQLgdON1qQFcrbp97/f08ZIqiPrbhLxCZ fXkYi3mktZVRFKXG62FHAuH1sLDXCKba3avDcUR7ykG4ZXcmp6k114UKa8JHOHPE NYyrOR6oHELOGZMox1nQcFwuYMX9sJdAUU/9SQVXyA6u6Ytx1pZiC8qhXM1IE00T Q9+q5ppffSUDMC4V/5If5A6snKVP78M8qd/RMVswcjMUMEnov+wykwCbDLD+IReM A57XX+HojN+8XFTL9Jwge3z3Z1MwL7E54W3cI7f6cxO5DVwoKxkdk2jRIg37oqS1 SU3z/bA9UXjHcT1/6BoLho2p9rWm6o1jANPeQuLHyGJ3hc19N8nDo2IATp70k1GP kd1qhIgrdkki7gBpanMOK98hKMpdQgs+NY4DkaMJqfrHzWR/CYkdyUCivFaepaFS K78+jVu1oCMOFOnucPXL2fQa3VQn+69+7mA324frjwZj9NzrHjdOa5UP7waPpd9W 2jZoj4b+g+1+XU1SQ+9DWiuZtvfDW++k0BMCAwEAAaOCAZEwggCNMBIGA1UdEwEB /wQIMAYBAf8CAQAweAYDVR0gBHEwbzAIBgZngQwBAgEwCAYGZ4EMAQICMA4GDCsG AQQBvlgAAmQBAjBJBgwrBgEEAb5YAAOHBAAwOTA3BggrBgEFBQcCARYraHR0cDov L3d3dy5oeWRyYW50aWQuY29tL3N1cHBvcnQvcmVwb3NpdG9yeTByBggrBgEFBQcB AQRmMGQwKgYIKwYBBQUHMAGGHmhOdHA6Ly9vY3NwLnF1b3ZhZG1zZ2xvYmFsLmNv bTA2BggrBgEFBQcwAoYgaHR0cDovL3RydXN0LnF1b3ZhZG1zZ2xvYmFsLmNvbS9x dnJjYTIuY3J0MA4GA1UdDwEB/wQEAwIBBjAfBgNVHSMEGDAWgBQahGK8SEwzJQTU 7tD2A8QZRtGUazA5BgNVHR8EMjAwMC6gLKAqhihodHRwOi8vY3JsLnF1b3ZhZG1z Z2xvYmFsLmNvbS9xdnJjYTIuY3JsMB0GA1UdDgQWBBSYarYtLr+nqp/299YJr9WL V/mKtzANBgkqhkiG9w0BAQsFAAOCAgEAlraik8EDDUkpAnIOaj09/r4dpj/Zry76  $6 \\ SH1oYPo7eTGzpDanPMeGMuSmwdjUkFUPALuWwkaDERfz9xdyFL3N8CRg9mQhdtT$ 3aWQUv/iyXULXT87EgL3b8zzf8fhTS7r654m9WM2W7pFqfimx9qA1Fe9XcV1ZrUu 9hph+/MfWMrUju+VPL5U7hZvUpg66mS3BaN15rsXv2+Vw6kQsQC/82iJLHvtYVL/ LwbNio18CsinDeyRE0J9wlYDqzcg5rhD0rtX4JEmBzq8yBRvHIB/023o/vI05oxh 83Hic/2Xgwksf1DKS3/z5nTzhsUIpCpwkN6nHp6gmA8JBXoU1KQz4eYHJCq/ZyC+ BuY2vHpNx6101J5dmy7ps7J7d6mZXzguP3DQN84hjtfwJPqdf+/9RgLriXeFTqwe snxbk2FsPhwxhiNOH98GSZVvG02v10uHLVaf9B+puYpoUiEggm1WG5mWW1PxHstu Ew9jBMcJ6wjQc8He9rSUmrhBr0HyhckdC99RgEvpcZpV2XL4nPPrTI2ki/c9xQb9 kmhVGonSXy5aP+hDC+Ht+bxmc4wN5x+vB02hak8Hh8jIUStRxOsRfJozU0R9ysyP EZAHFZ3Zivg2BaD4t0IS08/T2FDjG7PNUv0tgPA0Kw2t94B+1evrSUhqJDU0Wf9c 9vkaKoPvX4w=

-----END CERTIFICATE-----

#### Informations connexes

Assistance technique et téléchargements Cisco

#### À propos de cette traduction

Cisco a traduit ce document en traduction automatisée vérifiée par une personne dans le cadre d'un service mondial permettant à nos utilisateurs d'obtenir le contenu d'assistance dans leur propre langue.

Il convient cependant de noter que même la meilleure traduction automatisée ne sera pas aussi précise que celle fournie par un traducteur professionnel.